## Comment rechercher dans le catalogue Géodomia ?

Tout d'abord, il faut se rendre sur le site de Géodomia : www.geodomia.com

## 1. Lancer la recherche

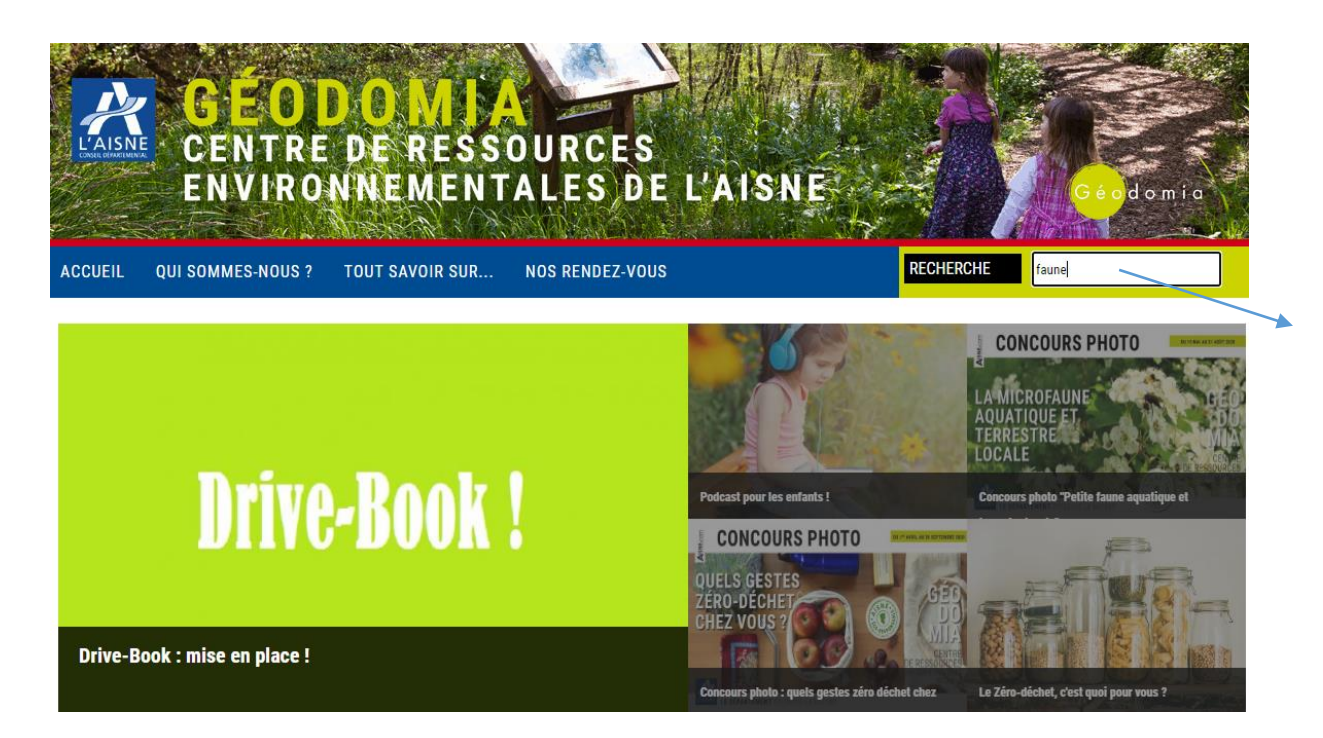

#### Indiquer le **thème**, l'auteur ou le titre du document que vous recherchez dans ce champ, puis lancer la recherche en cliquant **sur Entrée**

# 2. Les résultats !

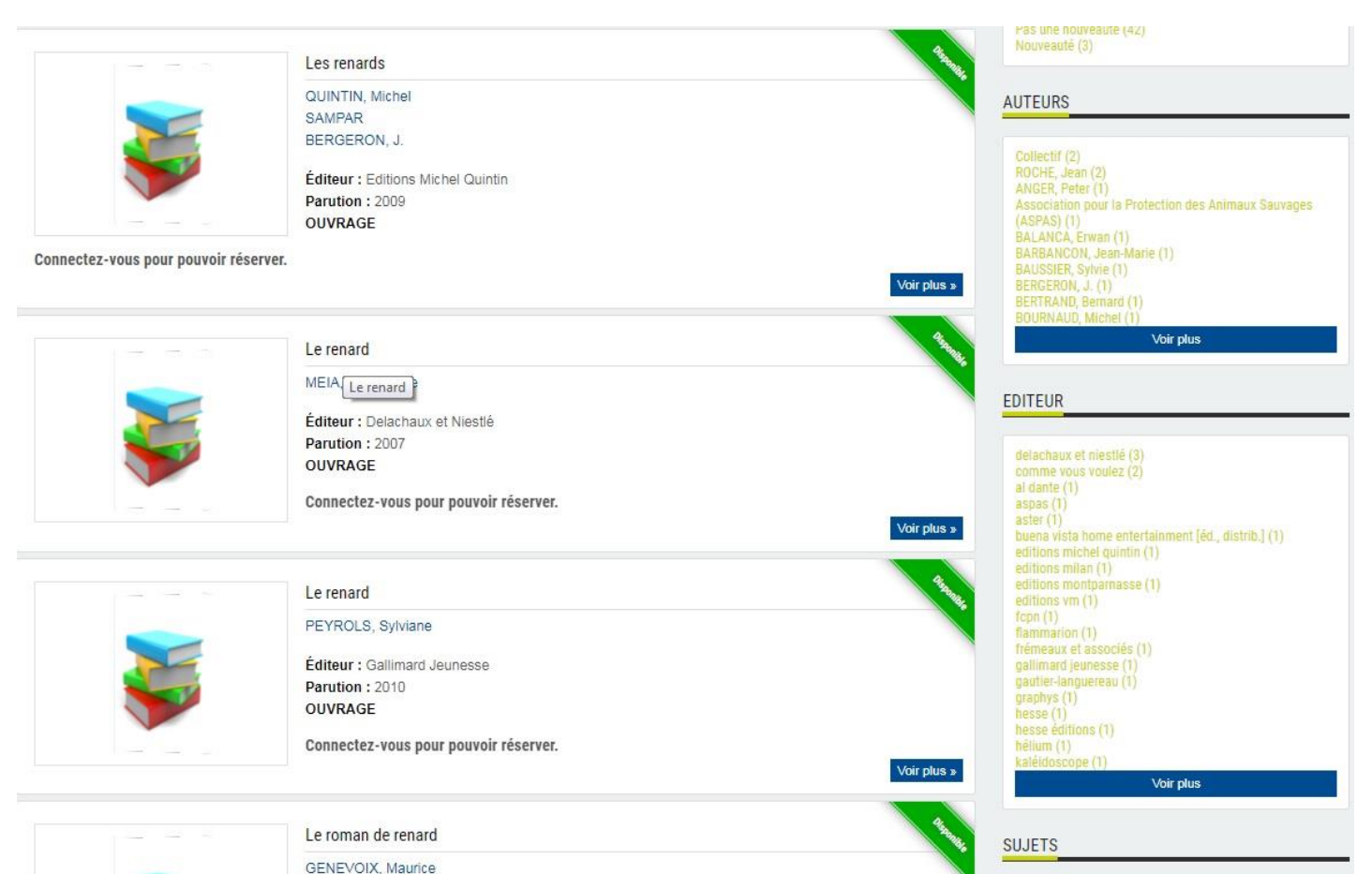

Plusieurs résultats vont vous être proposés, il suffit de cliquer sur la notice pour voir le détail du document !

Les facettes à droite de l'écran vous permettent d'affiner votre requête.

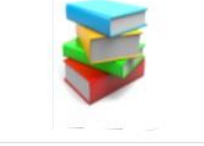

Éditeur : Graphys Parution : 2001 OUVRAGE Connectez-vous pour pouvoir réserver.

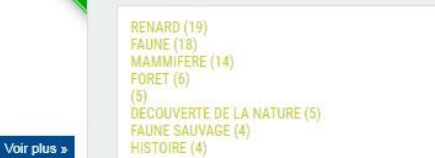

## 3. Réserver votre document :

Pour cela, il vous suffit de nous appeler au **03-23-80-32-20** ou de nous envoyer à <u>geodomia@aisne.fr</u> le titre du document (avec auteur et édition si possible). N'oubliez pas d'indiquer votre créneau de passage (30 min. maximum).

Le Drive-book vous accueille sur RDV du Mardi au vendredi : 10h-12h / 14h-17h et samedi matin 10h-12h.